Lexis+<sup>®</sup>

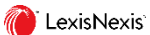

操作マニュアル https://plus.lexis.com

#### レクシスネクシス・ジャパン株式会社 | www.Lexisnexis.jp

| 1.サインイン・サインアウト1               |
|-------------------------------|
| 2.Lexis+ <sup>®</sup> 収録概要    |
| 3.文字入力の規則1                    |
| 4 Legal Research トップページ       |
| 5.Legal Research              |
| 6 結果リスト 7                     |
| 7 Pavel View 判例の重要度や関連性を図解化 9 |
| 7. Ravel view 判例の主要度で固定ほど因辨化  |
| 8. 至义表示                       |
| 9. 文書カテゴリ別検索方法10              |
| 9.1 米国判例10                    |
| 9.2 米国法令10                    |
| 9.2A Code Compare10           |
| 9.3 ローレビュー/ロージャーナル10          |
| 9.4 米国以外の法情報11                |
| 9.5 Matthew Bender 文献11       |
| 9.6 世界のニュース11                 |
| 9.7 特定の国から発行されているニュース         |
| 9.8 企業調査レポート/財務レポート12         |
| 99 M&A レポート 12                |
| 9.10 SEC ファイルング 12            |
|                               |
| 9.11 ガンドリーレホード                |
| 10. Shepard's 引用文献情報 / 分析     |
| 11. 印刷・ダウンロード・メール送信 14        |
| 12.アラート設定14                   |
| 13. フォルダ                      |
| 14. 履歴                        |
| 15. 米国法情報を引用する                |
| 16. 収録の有無を調べる                 |
| 17. ヘルプページとサポートページ            |
| 18. サポート                      |

○ ご利用環境やご契約内容によって、表示される機能が異なります。

1. サインイン・サインアウト

#### 1.1 サインイン

- Lexis+<sup>®</sup> サインインページへアクセスする <u>https://plus.lexis.com</u> ID とパスワードを半角で入力
   [Sign In]をクリック
- ※ 大文字・小文字を区別して入力 / 半角英数で入力

Remember Me:端末に ID/パスワードを記憶させる

#### 1.2 サインアウト

- 1. 画面右上[•••]をクリック
- 2. プルダウンリストより[Sign Out]を選択

Sign In:再度サインインする

# 2. Lexis+<sup>®</sup>収録概要

#### 2.1 収録概要

■ 英米法を中心とした法情報

法令、判例、法令解説書、ローレビュー、ロージャーナル等

■ 世界のニュース

New York TimesやLos Angeles Times等新聞・雑誌記事、BBC、 CNN 等放送原稿他

■ 企業調査・財務調査レポート・M&A レポート・SEC ファイリング D&B、Hoover's、REUTERS、Mergerstat、EDGAR 他

- カントリーレポート
- BMI、EIU、PRS 他

| 法情報収録国   | 判例 | 法令 | ローレビュー |
|----------|----|----|--------|
| アメリカ     | 0  | 0  | 0      |
| カナダ      | 0  | 0  | 0      |
| イギリス     | 0  | 0  | 0      |
| EU       | 0  | 0  | 0      |
| オーストラリア  | 0  | 0  | 0      |
| ニュージーランド | 0  | 0  | 0      |
| 香港       | 0  | 0  | ×      |
| 南アフリカ    | 0  | Δ  | ×      |
| アイルランド   | 0  | ×  | ×      |
| マレーシア    | Δ  | Δ  | Δ      |
| メキシコ     | Δ  | Δ  | ×      |
| ロシア      | ×  | Δ  | ×      |

# 3. 文字入力の規則

大文字/小文字は区別しません。どちらで入力しても同じです。 フレーズはダブルクオテーションでくくります。

3.1 Natural Language (自然言語検索)

入力例 ※スペース区切りで入力

| ひとつの単語だけで検索 | Abortion                 |
|-------------|--------------------------|
| 複数の単語で検索    | The right to an abortion |

3.2 Terms & Connectors (ブーリアン検索)

コマンド・コネクター一覧 ※大文字・小文字はどちらで入力しても同じ

| コネクター              | キーワードの関係                                                                                                   |
|--------------------|----------------------------------------------------------------------------------------------------|
| AND                | 両方のキーワードを含む<br>protect <mark>AND</mark> privacy                                                            |
| OR                 | いずれかのキーワードを含む<br>privacy OR personal information                                                           |
| W/n                | キーワード同士が <u>n(数字)語以内</u> に出現<br>protect W/2 privacy                                                        |
| W/S , W/P , W/SEG  | キーワード同士が <u>25,75,100 語以内</u> に出現<br>protect <mark>W/S</mark> privacy                                      |
| PRE/n              | 前の語が後の語の <u>n(数字)語前</u> に出現<br>disclosure PRE/2 information                                                |
| PRE/S, PRE/P       | 前の語が後の語の <u>25.75 語前</u> に出現<br>disclosure PRE/S information                                               |
| AND NOT            | 最初の語を含むが後の語は含まない<br>sns <mark>AND NOT facebook</mark>                                                      |
| ATLEASTn (XX)      | キーワードの最低出現回数を指定<br><mark>ATLEAST10(student)</mark>                                                         |
| !<br>(!の前は3文字以上必要) | 前方一致、文字マスク / 文字数指定なし<br>japan! > japan , Japanese 等<br>pro <mark>l</mark> tion > protection, prosecution 等 |
| ?                  | 文字マスク / 任意の 1 文字<br>defen?e > defence, defense 等                                                           |

**コネクターの優先順位** ※かっこ()でくくると優先順位を適宜変更できる () > NOT > OR > W/n, PRE/n, W/S, W/P, W/SEG > AND > AND NOT

# 4. Legal Research トップページ

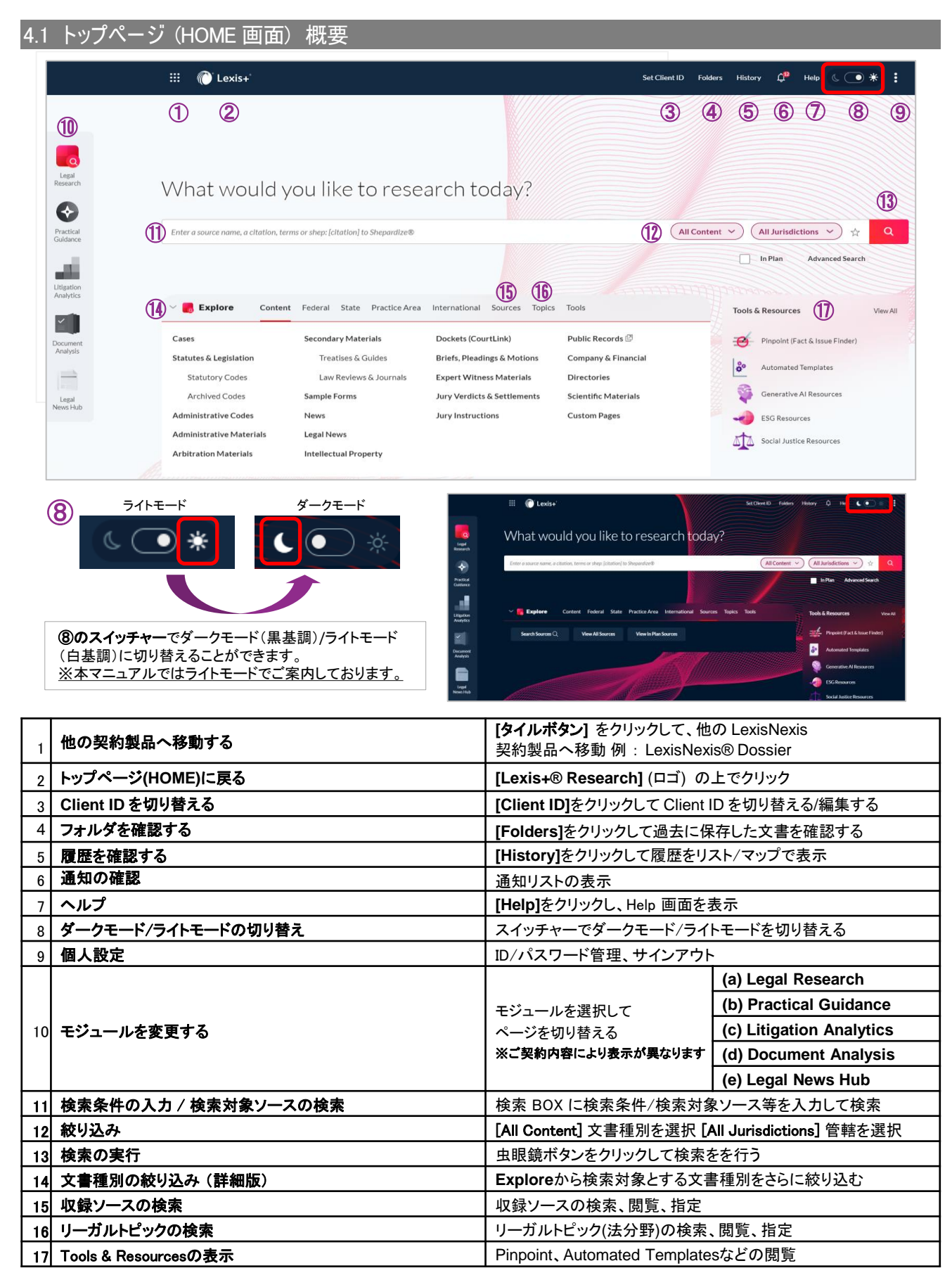

# 5. Legal Research

# 5.1 すべてのコンテンツを対象に横断検索

検索 BOX に検索条件を入力し、虫眼鏡アイコンをクリックすると、収録コンテンツをまとめて検索します。 キーワード入力補助機能が搭載されており、キーワードを入力すると、キーワード候補やソース候補などを自動表示します。 検索後、文書種別や媒体名など、様々なカテゴリで検索結果を絞り込むこともできます。

|                                                                                                    | キーワード入力時に     | 表示される候補リスト例                   |
|----------------------------------------------------------------------------------------------------|---------------|-------------------------------|
| What would you like to research today?                                                                              | Sauraa        | 入力した単語/フレーズより、収録ソースを表示        |
| Enter a source name, a chatian, terms or sheep clatelion   to Sheparaboli (All Content V) (All Durisdictions V) 🕁 🔍 | Sources       | ソース名をクリックして検索対象ソースを指定することができる |
| Inflam Advanced Search                                                                                              | Desuments     | 入力した単語/フレーズより、文書タイトルを推測して表示   |
|                                                                                                    | Documents     | 該当文書を取得することができる               |
| たいたみもし、 中明 辞マノコン たんしゃん                                                                                              | Logal Phrases | 入力した単語/フレーズより、法律用語を推測して表示     |
| イーワートをハルし、虫吸或アイコンをクリック                                                                                              | Legal Phrases | 検索条件として使用することができる             |

## 5.2 文書種別を先に絞り込んでから検索

#### 方法 1

ホーム画面のオプションから検索対象とする文書種別を絞り込むことができます。

| All Contentボタン       | 文書カテゴリで絞りこむ         | Cases   Secondary Materials   Newsetc                       |
|----------------------|---------------------|-------------------------------------------------------------|
| All Jurisdictionsボタン | 管轄で絞り込む             | United States Supreme Court   California   Internationaletc |
| ☆(Favorites)         | Favorites(お気に入り)ソース | で絞り込む                                                       |

| What would you like to research today?                                    |                                       |
|---------------------------------------------------------------------------|---------------------------------------|
| Enter a source name, a citation, terms or shep: [citation] to Shepardize® | All Content 💙 All Jurisdictions 💙 🙀 🔍 |
|                                                                           | In Plan Advanced Search               |

#### 方法 2

#### トップページ (HOME 画面)> [Explore]欄から検索対象とする文書種別を絞り込むことができます。

| Content       | 文書カテゴリで絞り込む   | Cases, Statutes and Legislation, Newsetc         |
|---------------|---------------|--------------------------------------------------|
| Federal       | 連邦管轄で絞りこむ     | All Federal Cases, United States Code Serviceetc |
| State         | 州管轄で絞り込む      | Alabama, New York, Oregonetc                     |
| Practice Area | 法分野/トピックで絞り込む | Banking Law, Contracts Law, Tax Lawetc           |
| International | 国で絞り込む        | Argentina, Australia, Canada,UKetc               |
|               | ·             |                                                  |

| - 🛃 Explore Conten       | t Federal State Practice Area | International Sources Topics | i Tools              | 1 [Fyplore]下のタブから絞り込み種別を選択         |
|--------------------------|-------------------------------|------------------------------|----------------------|------------------------------------|
| Cases                    | Secondary Materials           | Dockets (CourtLink)          | Public Records 🗇     | 1. [Copier] + 0000 / 200 / Em 2 医水 |
| Statutes & Legislation   | Treatises & Guides            | Briefs, Pleadings & Motions  | Company & Financial  | 2 姶麦対象文書通知を選択                      |
| Statutory Codes          | Law Reviews & Journals        | Expert Witness Materials     | Directories          | 2. 快米内家人皆怪川と送八                     |
| Archived Codes           | Sample Forms                  | Jury Verdicts & Settlements  | Scientific Materials |                                    |
| Administrative Codes     | News                          | Jury Instructions            | Custom Pages         |                                    |
| Administrative Materials | Legal News                    |                              |                      |                                    |
| Arbitration Materials    | Intellectual Property         |                              |                      | 文書種別をクリックすると、さらに下位の文書種別が表示される      |

5.3 文書カテゴリ別検索フォームを使って検索

## 方法 1

[Advanced Search]画面から文書カテゴリ別検索フォームを表示することができます。

|                                                                           |                                     | Search Everything               | Select a specific content type                                                                                                    |
|---------------------------------------------------------------------------|-------------------------------------|---------------------------------|----------------------------------------------------------------------------------------------------|
| What would you like to research today?                                    |                                     | Cases                           | Jury Verdicts and Settlements                                                                                                    |
|                                                                           |                                     | $\sim$ Statutes and Legislation | ~ Jury Instructions                                                                                                    |
|                                                                           |                                     | Codes                           | Jury Instruction Filings                                                                                                    |
| Enter a source name, a citation, terms or shep: [citation] to Shepardize® | All Content 🗸 All Jurisdictions 🗸 👌 | Constitutions                   | Pattern Jury Instructions                                                                                                    |
|                                                                           | In Plan Advanced Search             | Court Rules                     | Second Second |
|                                                                           |                                     | Public Laws/ALS                 | Expert Witness Testimony and Reports                                                                                                    |
|                                                                           |                                     | Bill Text                       | Expert Witness Challenges                                                                                                    |
|                                                                           |                                     | Dill Tesching                   | Evenent Militance Decumer and Curricula Mitan                                                                                                    |

1. [Advanced Searchをクリック

2. [Select a specific content type(青字)] から文書カテゴリを選択

3. 文書カテゴリ別 Advanced Search フォーム(詳細検索画面)が表示される

#### 方法 2 [**Explore**]欄から特定のソースを選択することで文書カテゴリ別検索フォームを表示することができます。

| Set a subjective court cases, carryers carton set a subject and entry of the                  |
|-----------------------------------------------------------------------------------------------|
| Document Segments/Fields                                                                      |
| While these segments apply to the majority of documents, they may not apply to all documents. |
|                                                                                               |
| Party Name                                                                                    |
| Court                                                                                         |
|                                                                                               |
| Date 1. トップページ (HOME 画面)> [Explore]欄から文書種別を選択                                                 |
| All available dates 2. 下位階層で表示されるソースを選択                                                       |
|                                                                                               |

## 5.4 検索対象ソースを先に絞り込んでから検索

## 方法 1

[Explore]欄から特定のソースを選択することができます。

| 1100110 | - Secondar | i - a cer aca | Paratiti |
|---------|------------|---------------|----------|
| Federa  | al 🖉       |               |          |

|                                                                                                |                                                                           | Advanced Search Tipe II               |
|------------------------------------------------------------------------------------------------|---------------------------------------------------------------------------|---------------------------------------|
| Enter a source name, a citation, terms or shep: [citation] to Shepardize®                      |                                                                           | Federal; Matthew Bender               |
| Search all sources on this page O Select sources to search                                     |                                                                           |                                       |
| Accounting Emerging Issues ① Accounting for Government Contracts - Cost Accounting Standards ① | The Institute for Energy Law of The Center 1<br>Institute on Energy Law ③ | or American and International Law's A |
| Accounting for Government Contracts: Federal Acquisition Regulation ①                          | Insurance Emerging Issues 😇                                               |                                       |
| Administrative Law ①                                                                           | Intellectual Property Counseling and Litigat                              | ion ①                                 |

方法 2

Explore > Sources で検索対象ソースを指定することができます。

| Search Sources       | Search for a source の BOX にソース名を入力し、虫眼鏡アイコンをクリック |
|----------------------|--------------------------------------------------|
| View All Sources     | ソース(契約外収録コンテンツを含む)全てを表示 > 結果を左側で絞り込み可            |
| View In Plan Sources | 契約ソース(収録コンテンツ)全てを表示 > 結果を左側で絞り込み可                |

| Surger Context Federal State PracticeArea International Surgers Tools | * 絞り込み                                                           | <b>^</b> | アルファベット選択                          | al[A:B:C:D:E:[F:G]H)[J]K:L:M N:O:P:Q R:S T U/V:W X Y Z]# Add All These As Search Filters | 1 |
|-----------------------------------------------------------------------|------------------------------------------------------------------|----------|------------------------------------|------------------------------------------------------------------------------------------|---|
|                                                                       | Narrow By                                                        |          | A+E                                |                                                                                          | ٦ |
| Search Sources Q View All Sources View In Plan Sources                | Content                                                          | ^        | ASAR NEWSLETTER                    | 表示されている全てのソースを                                                                           |   |
|                                                                       | AU Cases<br>AU Statutes & Legislation                            | 33<br>64 | A&D Watch 🖾                        | 検索対象として追加                                                                                |   |
|                                                                       | Administrative Codes and Regulations<br>Administrative Materials | 269      | AGG Information Services: Comtex 🔄 |                                                                                          |   |
|                                                                       | More                                                             | 324      | AS NEWS                            |                                                                                          |   |
|                                                                       | Select multiple                                                  |          | AAA Consumer Arbitration Awards    | ソース内容を表示 トロ                                                                              | ן |

#### 方法 3

ホーム画面検索 BOX にソース名を入力し、表示されるソース候補(Sources)より検索対象ソースを指定することができます。

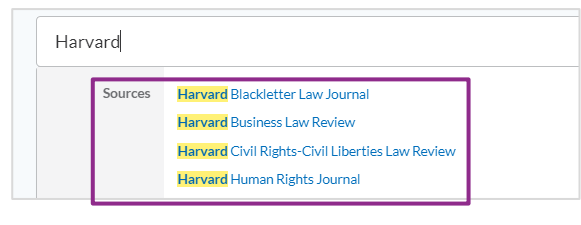

5.5 目次から検索

法令集、条約集、解説書などのコンテンツは目次からの展開や検索が可能です。

| + | - | <b>+</b> を | クリ  | リックして  | 目次展開         |                                      |  |
|---|---|------------|-----|--------|--------------|--------------------------------------|--|
| - |   | PAR        | ΤII | ORGANI | ZATION OF    | FIRM                                 |  |
|   | - |            | С   | ロにチ    | ェックを入れ       | 1て検索対象を絞り込む                          |  |
|   |   |            |     | Syno   | psis to CHAI | PTER 2 : Limited Liability Companies |  |

### 5.6 リーガルトピック(法分野)から検索

Explore > **Topic** でリーガルトピック(法分野)を選択することができます。選択したトピックに関する文書を一括表示します。 (結果を左側で絞り込みできます。)

| トピック階層から指定する                                                               | 表示されたリストからトピックを選択し、さらに表示                                                                                                    | ≂される下位のトピックを選択                                                                                           |
|----------------------------------------------------------------------------|----------------------------------------------------------------------------------------------------|----------------------------------------------------------------------------------------------------|
| Home > Administrative Law<br>Administrative Law @                          | Topic Results: Agency Adjudication 🗘 🚦                                                                                                    | * -                                                                                                    |
| <ul> <li>+ Agency Adjudication</li> <li>+ Agency Investigations</li> </ul> | Statute and Legilarities 10,000<br>Practical Goldsnee 0<br>Secondary Materials 10,000<br>Administrative Materials 10,000<br>More                                                                                                    | Sort Re Resource  Quick View 3 first having an exidentiary hearing, as the procedures in place satisfied |
| + Agency Rulemaking                                                        | Search Within Results 0 v                                                                                                    | recipients.                                                                                              |
| General Overview<br>+ Governmental Information                             | Court で<br>Court で<br>Court Type で<br>Court Type で<br>Court で<br>Court で<br>Court で<br>Court で<br>Court で<br>Court で<br>Court で<br>Court で<br>Court で<br>Court で<br>Court で<br>Court で<br>Court Court Cour | Quick View 9                                                                                             |
| - Judicial Review                                                          |                                                                                                    | red Species Act of 1973 were improperly granted                                                          |
| + Administrative Record<br>General Overview                                | Politikad Status   Cleveland Bd. of Educ. v. Loudermill                                                                                                    | Quick View 3                                                                                             |
| + Remedies                                                                 | Sources Supreme Court of the United States 1, 281 15, 1986, 1470 U.S.232 U.S. Federal<br>Motion Type/Outcome OVERVIEW. Respondents, classified GVI servants, had to be afforded due process in fo<br>termination administrative proceedings as provided by Child Statute.                                                                                                    | erm of pretermination opportunity to respond, coupled with post-                                         |

Historyから再度使用したい検索条件をクリックして同じ条件で検索することができます。

ホーム画面検索 BOX にサイテーション、当事者名、文書タイ トル等を入力し、表示される Document 候補リストより文書 を指定することができます。

### 5.9 質問形式で検索(Lexis® Answers)

検索 BOX に質問文(自然言語)を入力して虫眼鏡アイコンをクリックすると、判例や法令、プラクティカルガイダンス文書(契約済みの場合のみ)や二次文献から、入力した質問の回答となる部分を抽出して[Answers]として回答とその回答のソースを表示します。

| What would you like                        | to research today?                     |
|--------------------------------------------|----------------------------------------|
| What are the basic elements of a contract? | All Content 💙 (All Jurisdictions 💙 🚖 🔍 |
| 質問(自然文)                                    | In Plan Advanced Search                |
|                                            |                                        |

上部タブから文書別のソースを閲覧することができます。

#### [Cases(判例)]

[Statutes(法令)]

[Practical Guidance(プラクティカルガイダンス)]\*契約時のみ

[Secondary Materials(二次文献)]

| Cases<br>Statutes ソースのも      | 。<br>JUJ替え | Answers Cases Statutes Practical Guidance Secondary Materials                                                                                                    |                                                            |
|------------------------------|------------|----------------------------------------------------------------------------------------------------|------------------------------------------------------------|
| Practical Guidance           | 回答         | The basic elements of a contract are (1) parties are competent to contract; (2) a proper subject matter<br>and (5) mutuality of obligation.                                                                                                    | er; (3) a legal consideration; (4) mutuality of agreement; |
| dministrative Materials 10,0 | 000+       | Liberty Hills Dev., Inc. v. Stocksdale Missouri Court of Appeals, Western District   Nov 3, 1987   742 S.W.2d 209   Cases                                                                                                    |                                                            |
| arch Within Results 🛈        | ~          | The basic elements of a contract are an offer and an acceptance, consideration, and mutual assent to Armstrong Bus. Servs. v. AmSouth Poak                                                                                                    | o the essential terms of the agreement.                    |
| urt                          | ~          | Alabama Supreme Court   Aug 31,2001   817 So<br>Tu build in the second second se | 11                                                         |
| se Type                      | ~          | Hargrove v. Tree of Life Christia                                                                                                    | o the essential terms of the agreement.                    |
| neline                       | ~          | Alabama Supreme Court   May 23, 1997   699 So. 2d 1242   Cases                                                                                                    |                                                            |
| bscription                   | ~          | The basic elements of a contract are an offer and an acceptance, consideration, and mutual assent to Stacey v. Peed                                                                                                    | o the essential terms of the agreement.                    |
|                              |            | Alabama Supreme Court   Oct 4, 2013   142 So. 3d 529   Cases                                                                                                    |                                                            |

# 5.10 Pinpoint

PinpointではLexis+上の様々なコンテンツから訴訟に最も関連性の高い情報をすばやく検索することができるガイド付き検索ツールです。インタラクティブなダッシュボードを使用し、正確かつ迅速に訴訟評価に必要な資料を見つけることができます。

#### - Legal Researchモジュール右からPinpoint機能を選択できます。

| be channels<br>be channels<br>be ch | Generative AI Resources                                           | Business & Commercial V                                      | ntures                                                                               |                               |                  |                        | All Jurisdictions   |
|----------------------------------------------------------------------------------------------------|-------------------------------------------------------------------|--------------------------------------------------------------|--------------------------------------------------------------------------------------|-------------------------------|------------------|------------------------|---------------------|
| to contract at defaunces of the contract of the contract of th                                                                                                    | ESG Resources                                                     | Company<br>プルダウンより                                           | 分野を選択・トピックを入力                                                                        |                               |                  |                        |                     |
|                                                                                                    | Social Justice Resources                                          |                                                              |                                                                                      |                               |                  |                        | No Fail Searchin    |
| Weiter Weiter     Weiter Weiter     Bigt 2 S HON     Bigt 2 S HON        Bigt 2 S HON                                                                                                    <                                                                                                    |                                                                   |                                                              |                                                                                      |                               |                  |                        | q                   |
| definition     Statistical Calcing     Bit Notice Read     Bit Notice Read </td <td>Search Overview Case Graph Dockets</td> <td>Statutes Practical Guidance Ad</td> <td>dministrative Materials Verdicts and Setti</td> <td>lements Experts</td> <td></td> <td></td> <td></td>                                                                                                    | Search Overview Case Graph Dockets                                | Statutes Practical Guidance Ad                               | dministrative Materials Verdicts and Setti                                           | lements Experts               |                  |                        |                     |
| Storewards     Storewards        Storewards <td>Add an Additional Fact or Issue 0</td> <td>四演才 2</td> <td>5. 半川 / 町</td> <td></td> <td>周:声-</td> <td>まるじケット</td> <td>wnload Overview</td>                                                                                                    | Add an Additional Fact or Issue 0                                 | 四演才 2                                                        | 5. 半川 / 町                                                                            |                               | 周:声-             | まるじケット                 | wnload Overview     |
|                                                                                                    | Additional Fact or Issue Q                                        | <u> </u>                                                     | נימוני+C<br>ב                                                                        | 387 Doct                      | ets              |                        | <b>a</b>            |
| Image: Section of the section of the sec                                                                                                    | Refine Your Results                                               | Primary issue or Topic: Joint Ventures                       | <b></b>                                                                              | Primary Issue or Top          | - Joint Ventures | Abc                    | aut these results 🛇 |
| 281 Marcine Statute     Marcine Statute     M                                                                                                    | Subtopics<br>Business & Corporate Law                             | 関連する                                                         | 6法令                                                                                  |                               |                  |                        |                     |
| In the number of the statement of the statement of the                                                                                                    | Joint Ventures     Formation                                      | 281 Most Cited Statutes<br>Based on the frequency of a       | itutes identified in your top 1000 Case Graph results                                |                               |                  |                        | <b></b>             |
| Participant of extended at latituded at latitu                                                                                                    | Dissolution & Winding Up                                          | 8 Del.C. 5273                                                |                                                                                      |                               |                  | 6                      |                     |
| Image: Control     Image: Control                          <                                                                                                    | Judge<br>Applies to Case Graph and Verdicts & Settlements only    | USCS Fed Rules Civ<br>Proc R 56<br>USCS Fed Rules Civ        |                                                                                      | з                             | 4                |                        |                     |
| With the street water water wat                                                                                                    | Enter First Last OR Last, First Q                                 | Proc R 12<br>15 USCS § 1<br>Ariz. R. Civ. P. 60              | 2                                                                                    | 3                             |                  |                        |                     |
|                                                                                                    | Injuries<br>Applies to Case Graph and Verdicts & Settlements only | 関連するプラクティカル                                                  | ガイダンス(契約時のみ閲                                                                         | 覧可)                           | 問語               | する行政資料                 |                     |
|                                                                                                    | O Death O Interest                                                | 138 Practical Guidance                                       |                                                                                      | 1.947                         | Administrative M | aterials               | Ø                   |
| Company Reserb.       Ended company Reserb.       Ended company Reserb.         Set on Company Reserb.       Image: Company Reserb.       Image: Company Reserb.         Set on Company Reserb.       Image: Company Reserb.       Image: Company Reserb.         Set on Company Reserb.       Image: Company Reserb.       Image: Company Reserb.         Set on Company Reserb.       Image: Company Reserb.       Image: Company Reserb.         Set on Company Reserb.       Image: Company Reserb.       Image: Company Reserb.         Set on Company Reserb.       Image: Company Reserb.       Image: Company Reserb.         Set on Company Reserb.       Image: Company Reserb.       Image: Company Reserb.         Set on Company Reserb.       Image: Company Reserb.       Image: Company Reserb.         Set on Company Reserb.       Image: Company Reserb.       Image: Company Reserb.         Set on Company Reserb.       Image: Company Reserb.       Image: Company Reserb.         Set on Company Reserb.       Image: Company Reserb.       Image: Company Reserb.         Set on Company Reserb.       Image: Company Reserb.       Image: Company Reserb.         Set on Company Reserb.       Image: Company Reserb.       Image: Company Reserb.       Image: Company Reserb.         Set on Company Reserb.       Image: Company Reserb.       Image: Company Reserb.       Image: Com                                                                                                    | O Attorney Fees & Expenses                                        | Primary issue or Topic: Joint Ventures                       |                                                                                      | Primary Issue or Top          | < Joint Ventures |                        |                     |
|                                                                                                    |                                                                   |                                                              |                                                                                      |                               |                  |                        | _                   |
| Creation consumption     Consumption     Consumption                                                                                                    |                                                                   | Company Research<br>Search Companies in Context to uncover o | pportunities and risks related to your case                                          |                               |                  |                        | <b>B</b>            |
|                                                                                                    |                                                                   | Q Enter Company Name                                         |                                                                                      |                               |                  |                        | $\rightarrow$       |
|                                                                                                    |                                                                   |                                                              |                                                                                      |                               |                  |                        |                     |
| The second second se                                                                                                    |                                                                   | 73 Verdicts and settlement                                   | ※ ●                                                                                  |                               |                  |                        | all                 |
| Programmer       Bit State       Bit State <td></td> <td>Award in US Dollars by Resolut</td> <td>ion</td> <td></td> <td></td> <td></td> <td></td>                                                                                                    |                                                                   | Award in US Dollars by Resolut                               | ion                                                                                  |                               |                  |                        |                     |
| Austrikations       B         Consists 10000000       B         Consists 10000000       B         FUNATION VERSET       B         Extractions       B         Extractions       B         Extractions       B         Extractions       B         Extractions       B         Extractions       B         Extractions       B         Extractions       B         Extractions       B         Extractions       B         Extractions       B         Extractions       B         Extractions       B         Extractions       Extractions         Extractions       Extractions         Extractions       Extractions         Extractions       Extractions         Extractions       Extractions         Extractions       Extractions         Extractions       Extractions         Extractions       Extractions         Extractions       Extractions         Extractions       Extractions         Extractions       Extractions         Extractions       Extractions         Extremonations       Extremonations                                                                                                    |                                                                   | Average Award Median Award                                   | M \$10M \$15M                                                                        | \$20M \$25M                   | \$30M            | \$35M \$40M            | \$45M               |
| Consist decisis<br>DEFENSION VERSET<br>B<br>B<br>B<br>B<br>B<br>B<br>B<br>B<br>B<br>B<br>B<br>B<br>B                                                                                                    |                                                                   | ARBITRATION 50                                               |                                                                                      |                               |                  |                        |                     |
| OPERAGAT VIENCET       0         DAMANGE       0         VIENCET       0         VIENCET       0 <td< td=""><td></td><td>CONSENT DECREE</td><td></td><td></td><td></td><td></td><td></td></td<>                                                                                                    |                                                                   | CONSENT DECREE                                               |                                                                                      |                               |                  |                        |                     |
| BUBLINGTON       B       B <td< td=""><td></td><td>DEFENDANT VERDICT 50</td><td></td><td></td><td></td><td></td><td></td></td<>                                                                                                    |                                                                   | DEFENDANT VERDICT 50                                         |                                                                                      |                               |                  |                        |                     |
| Expert Witnesses     Expert Witnesses     E                                                                                                    |                                                                   | DISMISSAL 50                                                 |                                                                                      |                               |                  |                        |                     |
| PLANTIFY VERICI<br>SITTLINET<br>UNIVOURN<br>B<br>B<br>D<br>D<br>D<br>D<br>D<br>D<br>D<br>D<br>D<br>D<br>D<br>D<br>D                                                                                                    |                                                                   | MEDIATION                                                    |                                                                                      |                               |                  |                        |                     |
| STILLENT       Image: Control of the second second s                                                                                                    |                                                                   | PLAINTIFF VERDICT                                            |                                                                                      |                               |                  |                        | - 1                 |
| BLARKAUY J.COURANT #       #         UNDOORNY #       #         ************************************                                                                                                    |                                                                   | SETTLEMENT                                                   |                                                                                      |                               |                  |                        | $\uparrow$          |
| transcription                                                                                                    |                                                                   | SUMMARY JUDGMENT 50                                          |                                                                                      |                               |                  |                        |                     |
| 類似事件、テーマ、争点に精通した経験豊富な実務家リスト         アリア・Derived from Virdet & Settlements         Primery Insure If Spin- Rold Vietures       Expert Witnesses         Expert Names       Expert Spin       Location       Challenges       Verdick & Settlements         Formatike, Peter APLD.GI       Economics, Accounting Macroeconomics, Senta Ana, CA       2       1,531         Smith, Stander VPD.LII       Economics, France, Forensite, Conomics, Senta Ana, CA       3       1,001         Huntt, Tamorah Gall MBA KI       Economics, Forensite, Conomics, Senta Ana, CA       3       1,001         Gabriel, Ronald Samuel MD, EI       Petidatrics, Child Neurology, Heurology       Los Angeles, CA       40       620         Herbert, Very Paul CRSA, EI       Trucking Satety, Transportation Accident LL       Quincy, CA       21       496                                                                                                    |                                                                   | UNKNOWN 50                                                   |                                                                                      |                               |                  |                        |                     |
| 類似事件、テーマ、争点に精通した経験豊富な実務家リスト       類似事件、テーマ、争点に精通した経験豊富な実務家リスト       Winter Higher Albender Hader Statt & Settlements       Expert Names     Expertise       Control Figure Albender Hader Albender Statt & Settlements       Expert Names     Expertise       Control Figure Albender Albender Albender Statt & Settlements       Smith, Stately VPhD, Lif     Economics, Heddric Damages, Balander SV.       Othcage, IL     150       Humt, Thorsond Gal MBA: Lif     Economics, Heddric Damages, Balander SV.       Gabriel, Ronald Samuel HLD, Eff     Pediatrics, Child Neurology, Heurology     Los Angeles, CA     40       Herbert, Very Paul CFSA, Eff     Trusting Sately, Transportation Accident Lig. Quincy, CA     21     496                                                                                                    |                                                                   |                                                              |                                                                                      |                               |                  |                        |                     |
| Expert Names     Expertise     Location     Challenges     Verdicts & Settlements       Formuzis, Peter APh.D. Gl     Economics, Accounting Macroeconomics, Santa Ana, CA     2     1.5511       Smith, Shanley VPh.D. Gl     Economics, Hedonic Damages, Business V.     Chicago, IL     158     1.0711       Smith, Shanley Life, Life     Economics, Finance, Forensic Economics     Smita Ana, CA     3     701       Gabriel, Ronald Samuel M.D. Gl     Pediatrics, Child Neurology     Los Angeles, CA     40     624       Herbert, Veryl Paul CPSA, IG     Trucking Satety, Transportation Accident L.     Quincy, CA     21     496                                                                                                    |                                                                   | 79 Expert Witnesses<br>Derived from Verdict & Settleme       | 類似事件、テーマ、                                                                            | 争点に精通した                       | 上経験豊富な           | ま務家リスト                 | a                   |
| Formuzis, Peter A Ph.D. ©     Economics, Accounting, Macroeconomics,                                                                                                    |                                                                   | Primary Issue or Topic: Joint Ventures<br>Expert Names       | Expertise                                                                            | Location                      | Challenges       | Verdicts & Settlements |                     |
| Hinth, Stattley VP MLJ, Kie     Economics, Feldori Damages, Builess V., Chicago, IL     158     1003       Hunt, Tamonah Gail M&B, Ki     Economics, Feldori Economics     Santa An, CA     3     2703       Gainfel, Ronald Samuel MD, Ki     Piellatrics, Child Naurology, Neurology     Lod Anglets, CA     40     624       Herbert, Very Paul C, PSA, Ki     Trucking Safety, Transportation Accident L.     Quincy, CA     21     496                                                                                                    |                                                                   | Formuzis, Peter A Ph.D.                                      | Economics, Accounting, Macroeconomics,                                               | Santa Ana, CA                 | 2                | 1,531                  |                     |
| Gabriel, Ronald Samuel M.D. III     Pediatrics, Child Neurology, Heurology     Los Angeles, CA     40     624       Herbert, Veryl Paul CRSA. III     Trucking Safety, Transportation Accident L.     Quincy, CA     21     496                                                                                                    |                                                                   | Smith, Stanley V Ph.D. 🗹<br>Hunt, Tamorah Gall M.B.A. 🗹      | Economics, Hedonic Damages, Business V<br>Economics, Finance, Forensic Economics     | Santa Ana, CA                 | 158<br>3         | 1,031 701              |                     |
|                                                                                                    |                                                                   | Gabriel, Ronald Samuel M.D.<br>Herbert, Veryl Paul C.P.S.A.  | Pediatrics, Child Neurology, Neurology<br>Trucking Safety, Transportation Accident I | Los Angeles, CA<br>Quincy, CA | 40<br>21         | 624                    |                     |
| See All 79 Sverits >                                                                                                    |                                                                   |                                                              |                                                                                      |                               |                  | See All 7              | 9 Experts >         |

# 6. 結果リスト

# 6.1 検索結果 概要

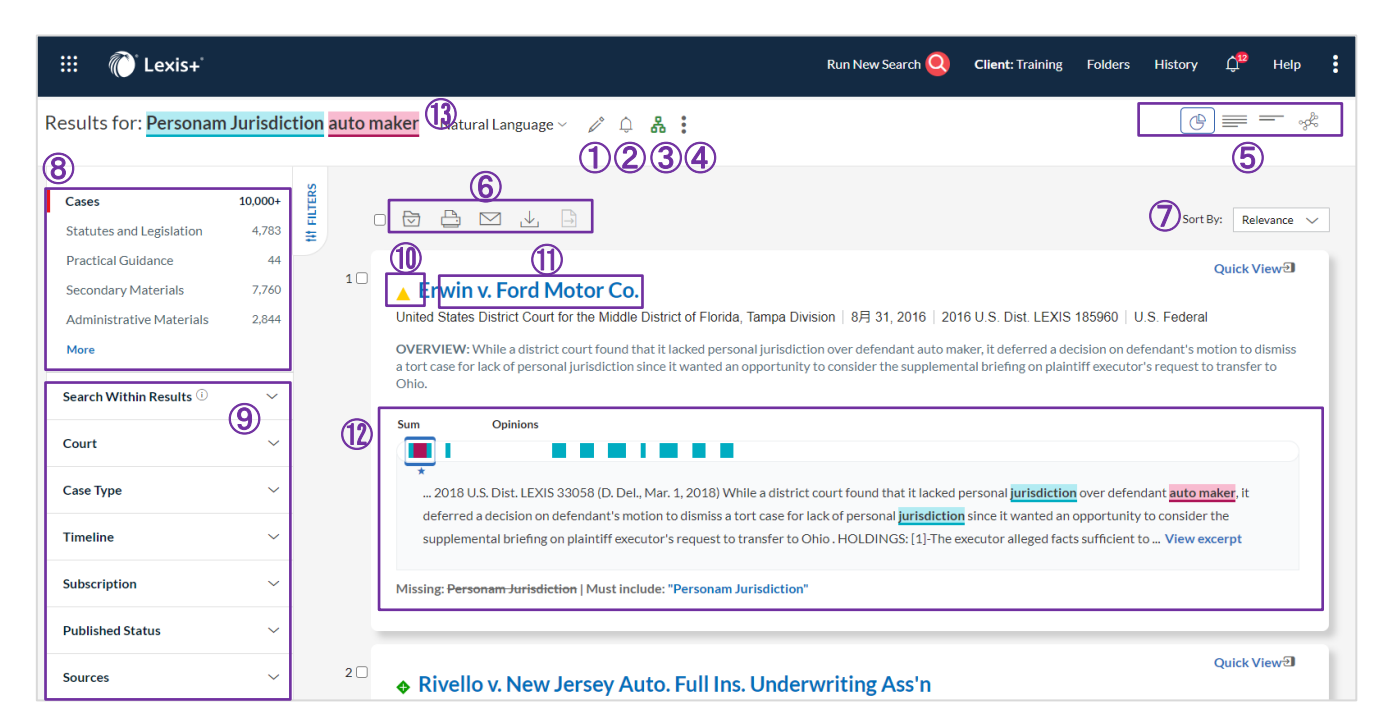

| 1  | 検索タームを編集                                         | 入力した検索タームを再度編集                                                                                                    |
|----|--------------------------------------------------|----------------------------------------------------------------------------------------------------|
| 2  | Alertを設定する (ベルアイコン)                              | Alert を設定                                                                                                    |
| 3  | Search Tree                                      | Search Treeを表示                                                                                                    |
| 4  | 各ツールの選択 (Actions)                                | Add search to folder 検索結果をフォルダに保存<br>Link to this page このページへのリンクを表                                                                                                |
| 5  | 表示形式                                             | 表示形式を切り替え<br>Graphical view 基本情報、文書概要、キーワードヒット箇所<br>を表示/米国判例のみ<br>Full view 基本情報と文書概要を表示<br>Title view 基本情報のみを表示<br>Ravel View 引用頻度、判決年、管轄裁判所、関連性を図<br>解で表示/米国判例のみ |
| 6  | <b>出力</b><br>※リストは 250 件まで選択可<br>※文書は 100 件まで選択可 | フォルダアイコン Lexis+®内個人フォルダに保存<br>プリンターアイコン 印刷<br>メールアイコン メール送信<br>ダウンロードアイコン ダウンロード<br>印刷用ページアイコン 印刷用ページを表示                                                           |
| 7  | <b>並べ替え</b> (Sort by)                            | リストの表示順を変更                                                                                                    |
| 8  | 文書カテゴリを選択                                        | 検索したいカテゴリ名をクリックして各カテゴリの結果をリス<br>ト表示                                                                                                    |
| 9  | <b>絞り込み</b> (Filters)                            | 検索結果を様々な切りロで絞り込む<br>Moreをクリックして全絞り込み項目を表示                                                                                                    |
| 10 | Shepard's                                        | 当該判例の評価状況を表示/米国判例のみ                                                                                                    |
| 11 | 全文表示                                             | タイトル(青字)をクリックして全文表示                                                                                                    |
| 12 | ヒットした条件の確認                                       | ヒットした条件を色分けして表示<br>※米国判例のみ、複数の色分けとヒット箇所もあわせて表<br>示可                                                                                                    |
| 13 | 検索方式を変更                                          | 検索方式をNatural Language/Terms and Connectorsで切り替える                                                                                                    |

# 7. Ravel View 判例の重要度や関連性を図解化

#### 7.1 Ravel View 概要

検索結果画面右上部にある[Ravel View]アイコンをクリックすると、関連度の高い判例(上位 75件)について、 引用関係や引用頻度を図解で表示することができます。

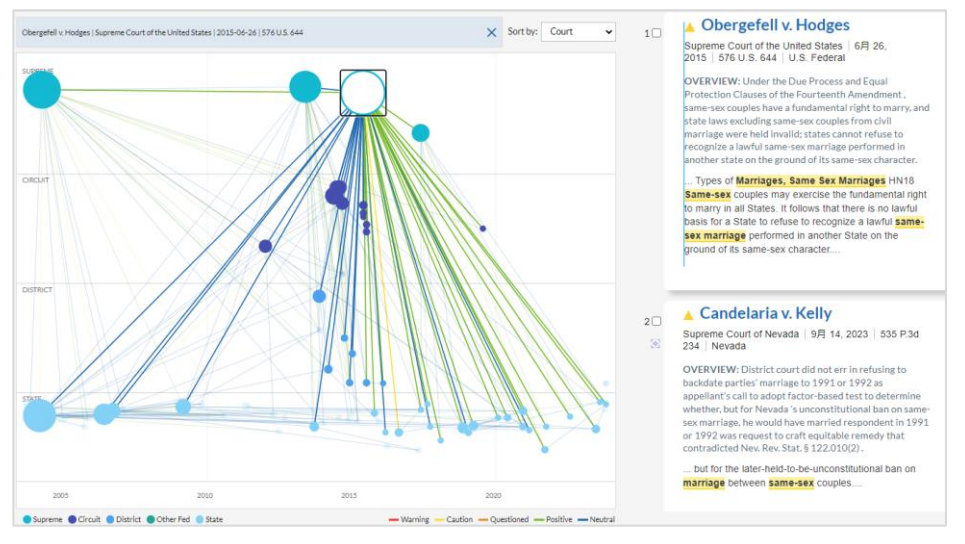

| 引用されている頻度を知る | 円が大きければ大きいほど引用されている回数が多い               |
|--------------|----------------------------------------|
| 時系列を知る       | 横軸の左から右にいくにつれて時系列が進む                   |
| 管轄区域を知る      | 縦軸の上から下にいくにつれて高位の裁判所から下位の裁判所を表示        |
| 関連度を知る       | 円の位置が裁判所枠の上部にいくほど関連性が高くなる              |
| 引用先での評価を知る   | 当該判例と引用判例を Shepard's 識別記号と同じ色の線でつないで表示 |
| 引用箇所を知る      | 引用判例の円にマウスポインタを重ねて引用箇所を表示              |

# 8. 全文表示

## 8.1 全文画面概要

| 文書タイトルる | をクリックして全文                                            | を表示します。                                                                                                    | 2                     |
|---------|------------------------------------------------------|----------------------------------------------------------------------------------------------------|-----------------------|
|         | Annual review of federal securit                     | es regulation.(Subcommittee on Annual Review of the ABA Federal Regulation of Securities Committee) 🥒 🗘                                    |                       |
|         | や Back to Results                                    | (4) Document                                                                                                    | (~ ∵3 of 88 results → |
|         | Search Terms  CO CO CO CO CO CO CO CO CO CO CO CO CO | Annual review of federal securities regulation.(Subcommittee on<br>Annual Review of the ABA Federal Regulation of Securities<br>Committee) |                       |
|         |                                                      | Date: FEB, 1995                                                                                                    |                       |
|         |                                                      | Reference: Business Lawyer 50 n2 717-765 American Bar Association 0007-6899                                                                |                       |
|         |                                                      | Legal Citation: Central Bank v. First Interstate Bank, 114 S. Ct. 1439 (1994)                                                              |                       |
|         |                                                      | ABS Copyright: Copyright 1995 Gale, Cengage Learning, All rights reserved.                                                                 |                       |
|         |                                                      | Term: Securities law, Surveys                                                                                                    |                       |
|         |                                                      | ACCE: 16954631                                                                                                    |                       |

| 1 | フォルダへの保存      | 文書をフォルダに保存                                                  |
|---|---------------|-------------------------------------------------------------|
| 2 | 出力            | 出力 / 印刷画面表示                                                 |
| 3 | 目次            | 目次移動                                                        |
| 4 | 文書内キーワード検索    | キーワードを入力して文書内検索                                             |
| 5 | 表示切り替え        | 全文表示                                                        |
| 6 | ダークモード/ライトモード | 表示のモードを切り替え                                                 |
| 7 | 結果文書移動        | 矢印アイコンをクリックして前後の結果へ移動<br>左の[Back to Results]をクリックして結果リストに戻る |

#### 8.2 米国判例の場合

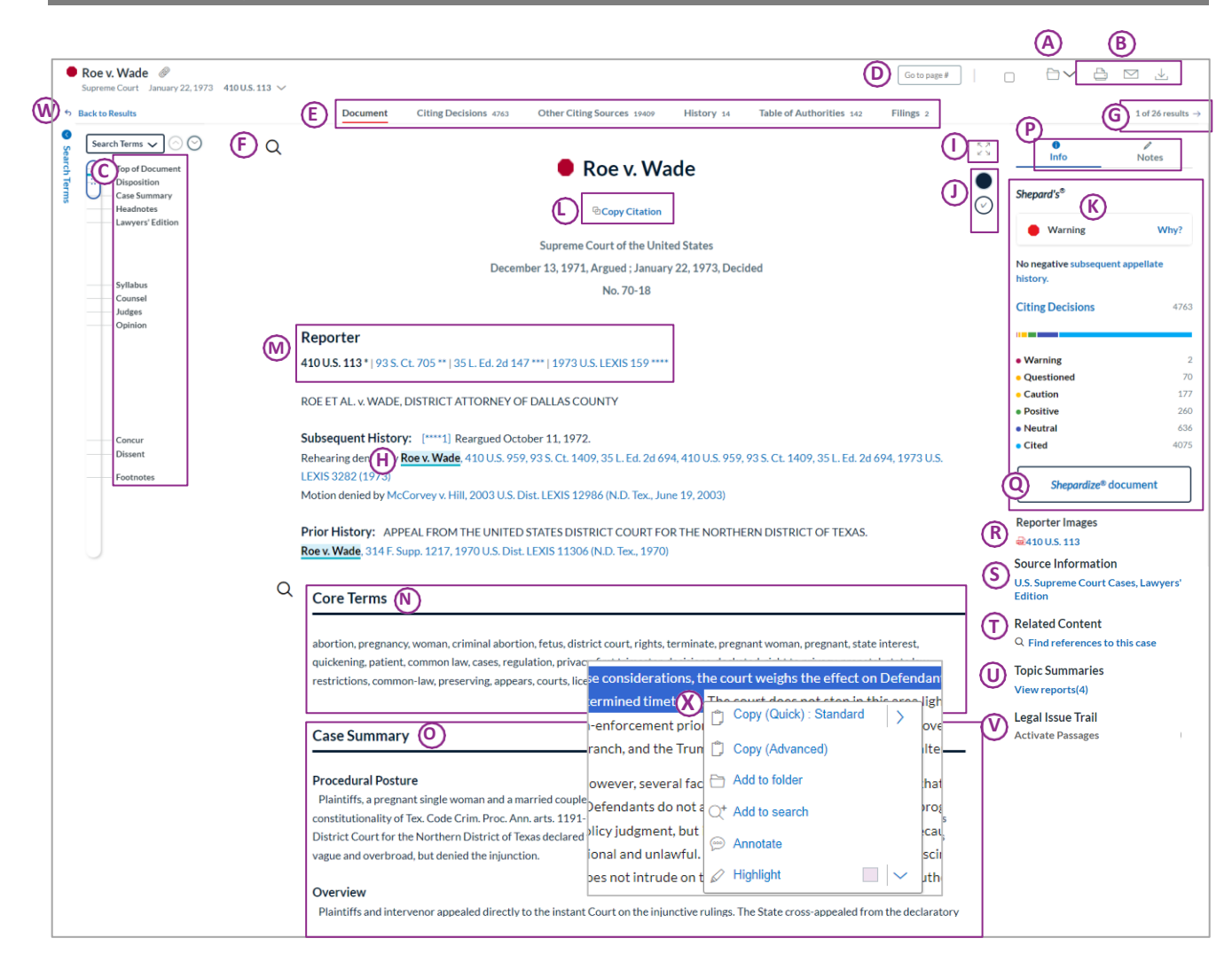

| Α        | 文書をフォルダに保存                | М | ページネーション切                                                                  | り替え                           |
|----------|---------------------------|---|----------------------------------------------------------------------------|-------------------------------|
| В        | 出力 / 印刷画面表示               |   | 頻出キーワード                                                                    |                               |
| С        | 目次から選択した文書項目へ移動           | 0 | Lexis+Nexis 判例                                                             | 要約                            |
| D        | 移動したいページ数を入力してエンター        | Р | [Info]タブ Shepard<br>[Notes]タブ 自分で                                          | 's 一覧、<br>付与した注釈を表示           |
| Е        | タブ間の移動(引用判例、引用文献、審級など)    | Q | Shepard's <sup>®</sup> 一 覧<br>[Shepardize <sup>®</sup> this o<br>審級・評価状況・喜 | document]をクリックして<br>引用情報などを確認 |
| F        | キーワードを入力して文書内検索           | R | 原本 PDF                                                                     |                               |
| G        | 矢印アイコンをクリックして前後の結果へ移動     | S | 出典ソース情報                                                                    |                               |
| н        | ヒット箇所色分け表示                | Т | 関連文書                                                                       |                               |
| I        | 全画面表示                     |   | リーガルトピック(法                                                                 | 分野)レポート                       |
| J        | 表示モードを切り替え                |   | 重要ポイントである                                                                  | 段落を表示                         |
| κ        | Shepard's® シグナル / サイテーション | W | [Back to Results]초                                                         | クリックして結果リストに戻る                |
|          |                           |   | 文字列をドラッグ選                                                                  | 択し表示される機能を選択                  |
|          |                           |   | Copy(Advanced)                                                             | ページ数と共にサイテーションをコピー            |
| l        | ☆ま会はのせくニシュ>,たっピ           | v | Add to folder                                                              | 選択部分をフォルダに保存                  |
| <b>-</b> | 大音主体のリイノーションをコレー<br>      | × | Add to search                                                              | 選択部分を検索条件に追加                  |
|          |                           |   | Annotate 選択部分に注                                                            | 選択部分に注釈を挿入                    |
|          |                           |   | Highlight                                                                  | 選択部分にハイライトをつける                |

# 9. 文書カテゴリ別検索方法

## 9.1 米国判例

サイテーションから米国判例検索

- 検索BOXに検索条件を入力 410 us 113
- 検索対象を指定
- All Content/All Jurisdictions 3. 検索アイコン(虫眼鏡)をクリック

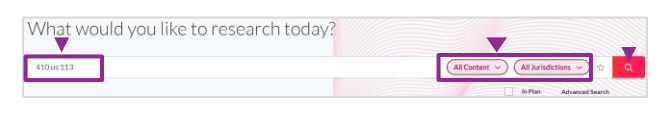

「自撮り」という言葉を含み、 「著作権法」という言葉が同じセンテンス内に出現」する 米国判例を検索

- 1. Exploreから検索対象を指定
- Explore> Content: **Cases** 2. 検索BOX に検索条件を入力
- selfies w/s copyrights act 3. 検索アイコン(虫眼鏡)をクリック

| 🗸 🌄 Explore            | Content | Meral               | State     | Practice   |
|------------------------|---------|---------------------|-----------|------------|
| Cases                  |         | Secondary Materials |           |            |
| Statutes & Legislation |         | Trea                | tises & G | Guides     |
| Statutory Codes        |         | Law                 | Reviews   | & Journals |

「フィッシャー」が当事者(Party Name)になっており、 「人種差別」と「学校」という言葉を 判例概要(Core Terms)に含む米国判例を検索

- 1. Exploreから検索対象を指定
- Explore> Content: **Cases**
- 2. 管轄(All Federal)を選択してAdvanced Searchを開く
- 3. 検索条件の入力: Document Segments/Fields > *Party Name* fisher
- 4. 検索条件の入力: Document Segments/Fields > *Core Terms* segregation and school
- 5. Search をクリック

## 9.2 米国法令

「ドッド=フランク法

(ウォール街改革および消費者保護法)」を検索

- 1. 検索BOX に検索条件を入力 dodd frank
- 表示される候補リストから該当ドキュメントを選択: Documents Dodd-Frank Wall Street Reform and Consumer Protection Act

| dodd frank    |                                                                       | All Content 🗸 All Jurisdictions 🗸 🙀 Q                              |
|---------------|-----------------------------------------------------------------------|--------------------------------------------------------------------|
| Sources       | CFTC CIG Dodd Frank Reports                                           | C? In Plan Advanced Search                                         |
| Documents     | fodd frank wall street reform and consumer protection act             |                                                                    |
|               | F181K V. 0000, 130 S.W.20 210                                         |                                                                    |
|               | 5. Md. Health Sys. v. Frankel & Dodd, 545 A.2d 1344                   | Tools & Resources View All                                         |
|               | Trujilo x Franklin-Dodd Commune., 197 So. 3d 1200                     |                                                                    |
|               | Trujillow Franklin-Dodd Commune, 2016 Fia. Cir. LEXIS 41355           | Pinpoint (Fact & Issue Finder)                                     |
| Legal Phrases | dodd-frank legislation and its effect on financial institutions       | ₩<br>1<br>1<br>1<br>1<br>1<br>1<br>1<br>1<br>1<br>1<br>1<br>1<br>1 |
|               | dodd-frank act's provisions related to the regulation of banks        | Automated Templates                                                |
|               | dodd frank act                                                        |                                                                    |
|               | dodd-frank act and its impact on the banking industry                 | Generative Al Resources                                            |
|               | doubt frank act resolutions related to backing and financial services |                                                                    |

#### 「合衆国法典第11編」を目次閲覧する

- 1. USCS United States Code Service 目次フォームの表示 Explore> Content: Statutory Codes > Federal
- : USCS United States Code Service Titles 1 through 54 2. 目次の展開 (+マークをクリック)
- TITLE 11. BANKRUPTCY
- 3. 表示されるリストから該当チャプターを展開

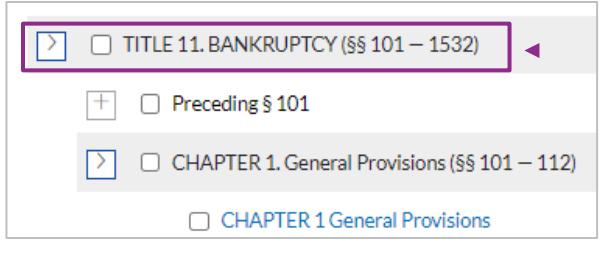

#### 9.2-A Code Compare(新旧対照表)

閲覧している法令の改正前の条文と改正後の条文を左右に並べて比較するこ とができます。

- 1. 新旧比較したい法令を表示
- 2. 右上のCompare Versionsをクリックする

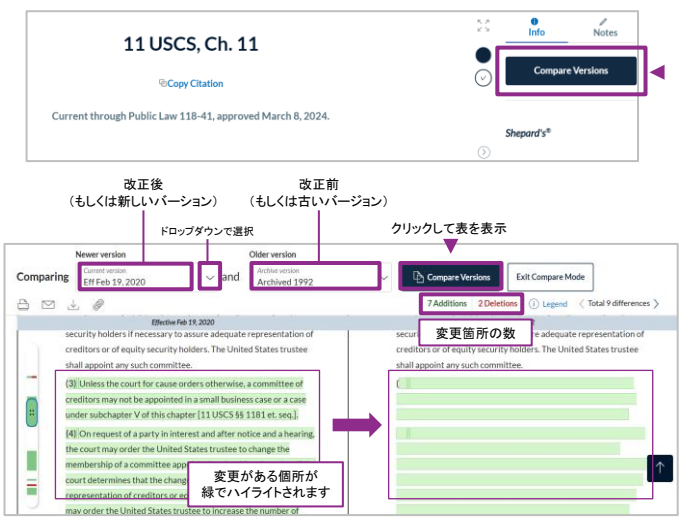

9.3 ローレビュー/ロージャーナル

「Harvard Law Review (130 Harv. L. Rev. 1776)」を検索

- 検索BOXに検索条件を入力 130 harvlrev 1776
- 2. 検索対象を指定 All Content/All Jurisdictions
- 3. 検索アイコン(虫眼鏡)をクリック

タイトル (Title)に「リーガルリサーチ」という言葉を含む ローレビューを検索

- 1. Advanced Search フォームを表示
- 2. Select a specific content typeから検索対象を決定 Law Reviews and Journals
- 3. 検索条件の入力: Document Segments/Fields > *Title* "legal research"
- 4. Search をクリック

What would you like to research today?

Enter a source name, a citation, terms or shep: [citation] to Sheportlize®

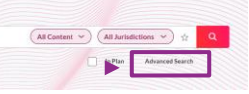

#### 9.4 米国以外の法情報

「英国保険法」という言葉を使って英国判例を横断検索 1. Exploreから検索対象を指定

- Exploreから検索対象を指定 Explore> International > United Kingdom Cases: All United Kingdom Cases
   検索BOX に検索条件を入力
- . 検索BOX に検索条件を入力 "insurance act"
- 3. 検索アイコン(虫眼鏡)をクリック

| Explore        | Content | Federal | State   | Practice Area | International | Sources | Topics | Tools              |
|----------------|---------|---------|---------|---------------|---------------|---------|--------|--------------------|
| By Country and | Region  |         |         |               |               |         |        |                    |
| Argentina      |         | England | & Wale: | s             | Ireland       |         |        | Russian Federation |
| Australia      |         | France  |         |               | Malaysia      |         |        | South Africa       |
| Canada         |         | German  | У       |               | Mexico        |         |        | - United Kingdom   |

「1906年英国海上保険法」という言葉を 法律名に含む英国法を検索

- 1. 検索BOX にソース名を入力 uk parliament acts
- 表示されるソース候補(Sources)より検索対象ソースを指定 UK Parliament Acts
- 3. 検索BOX に検索条件を入力 "marine insurance act 1906"
- 4. 検索範囲の選択/目次を対象に検索
- Table of Contents (TOC) only
- 5. Search をクリック

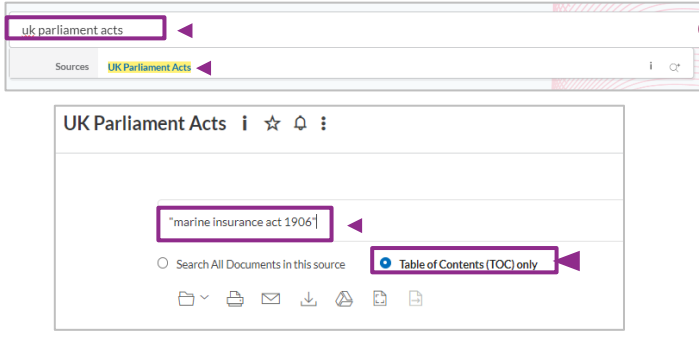

#### 9.5 Matthew Bender 文献

#### ビジネス法・会社法関連の

「Matthew Bender 社」出版物を検索対象として指定

- 1. Explore> Source
- 2. View In Plan Sources をクリック
- 3. Narrow By(左側): Publisher
- Matthew Bender & Company, Inc. を選択4.Narrow By(左側): Practice Areas & Topics
- Business & Corporate Law 5. Add All These as Search Filters(右上)をクリックして 検索対象として指定する ※指定できるのは 100 件まで

| All A B C D E F G H I J K L M N O P Q                              | R S T U V W X Y Z #             |
|--------------------------------------------------------------------|---------------------------------|
|                                                                    | Add All These As Search Filters |
| Accounting Emerging Issues                                         | 1                               |
| Arlzona Business and Commercial Law                                | i                               |
| Arlzona Business and Commercial Law-Index                          | 1                               |
| Attorney's Handbook of Accounting, Auditing 5, Financial Reporting | 1                               |
| Ballantine and Ster Inc California Corporation Laws                | i                               |
| Blue Six Revulation                                                | i                               |
| Business Crime Commentary                                          | i                               |
| Business Crime: Criminal Liability of the Business Community       | i                               |
| Business Insurance Law and Practice Guide                          | i                               |
| Business Law Monographs                                            | 1                               |

### 9.6 世界のニュース

「日本政府」と「戦略/方針」という言葉を(5 語以内で) 見出し/冒頭部に含むニュースを検索

- 1. Advanced Search フォームを表示
- 2. Select a specific content typeから検索対象を 決定 Law Reviews and Journals
- 3. 検索条件の入力: Document Segments/Fields > > *Headline and Lead Sections*

#### japanese government w/5 strategy or policy

4. Search/検索アイコン(虫眼鏡)をクリック

#### 「銃規制」という言葉を

見出し/冒頭部に含む"社説記事"を検索

- 1. Advanced Search フォームを表示
- 2. Select a specific content typeから検索対象を決定 Law Reviews and Journals
- 3. 検索条件の入力: Document Segments/Fields > Headline and Lead Sections "gun control"
- 4. 検索条件の入力: Document Segments/Fields > *Classification*

## editor!

5. Search をクリック

## 9.7 特定の国から発行されているニュース

- 1. Exploreから検索対象を指定 Explore> Content: News > News : International By Country and Region
- 2. 発行国を選択
- 3. 検索対象ソースを選択し、条件を入力して検索
- Search all sources on this page 表示されている全ソースを対象に検索
- ・ Select sources to search BOX にチェックを入れて検索対象ソースを選

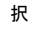

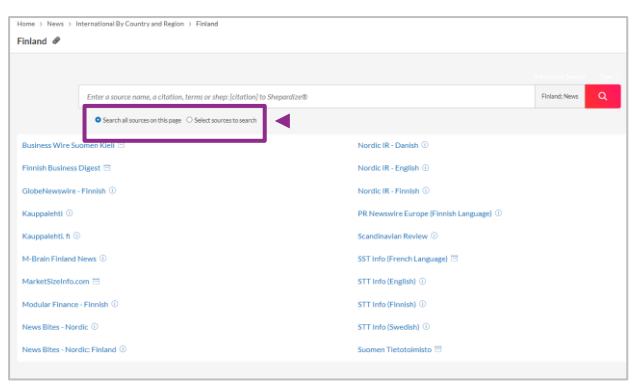

- ※ 横断検索結果リストからニュース媒体発行国で絞り込むこともできる 例:日本発行のニュース媒体に絞り込む
- 方:日本光行の二ユース媒体 左 Select Category:News
- 左 Select Category: News
- 左 Filters: Location by Publication > International > Asia > Japan

### 9.8 企業調査レポート/財務レポート

企業名欄に「トヨタ自動車」という言葉を含む 企業レポートを検索

- 1. Advanced Search フォームを表示
- Select a specific content typeから検索対象を 決定
  - Company Profiles

3. 検索条件の入力: Document Segments/Fields > Company Name

- "toyota motor corporation"
- 3. Search をクリック

## 9.9 M&A レポート

企業名欄に「いすゞ自動車」という言葉を含む M&A レポートを検索

- Advanced Search フォームを表示 Select a specific content typeから検索対象を決定 Mergers and Acquisitions/Transactions
- 2 検索条件の入力: Document Segments/Fields > Company Name "isuzu motors"
- 3. Search をクリック

## 9.10 SEC ファイリング

企業名欄に「Apple inc」という言葉を含む SECファイリング「10-K」を検索

- 1. Exploreから検索対象を指定 Explore> Content: Company and Financial > Content: All SEC Filings – Full-Text and Abstracts > Content: **SEC EDGAR Filings, Combined**
- 2 検索条件の入力: Document Segments/Fields > Company Name "apple inc"
- 3. 検索条件の入力: Document Segments/Fields > *Form* 10-k
- 4. Search をクリック

※ 検索対象媒体を「Annual Reports (10-K)」にした場合は企業名のみで検索

#### 9.11 カントリーレポート

タイトルに「中国」という言葉を含むカントリーレポート をまとめて検索

- 1. 検索BOX にソース名を入力(一部でも可) **Country**
- 2. 表示されるソース候補(Sources)より検索対象ソースを指定 All Country Reports
- 3. 検索条件の入力: Document Segments/Fields > *Title* china
- 4. Search をクリック

# What would you like to research today?

# 10. Shepard's 引用文献情報/分析

## 10.1 Shepard's レポート

- ・ 見つけた判例や法令が現時点でも有効なのかどうかを知る
- 見つけた判例の審級を確認する
- 見つけた法令の制定過程を確認する
- 法の解釈を裏付けるための法源を簡単に見つける

| 1 | History              | 審級/裁判過程                                                       |
|---|----------------------|---------------------------------------------------------------|
| 2 | Citing Decisions     | 当該判決/法令を引用している<br>判決一覧                                        |
| 3 | Other Citing Sources | 当該判決/法令を引用している<br>ローレビュー、解説書等、<br>注釈付き合衆国法典、憲法、<br>申立書等裁判所類一覧 |
| 4 | Table of Authorities | 当該判決/法令内で引用している<br>先例一覧                                       |
| 5 | Filing               | 当該判決/法令内で引用している<br>公的書類 一覧                                    |

10.2 Shepard's Signal (Shepard's 識別記号)

当該判例が後の裁判過程においてどのような評価を受けているかを表します。

| •       | <b>警告</b><br>(判例) | 裁判過程、または後の判決において、<br>非常に否定的な評価を受けている箇所がある<br>例:原判決、先例を覆す、破棄する等                  |
|---------|-------------------|---------------------------------------------------------------------------------|
| 1       | <b>警告</b><br>(法令) | 引用判例において無効であると評価を受けている法令<br>例:違憲・ 無効である等                                        |
| Q       | 疑問視               | 先例や法令としての効力があるか疑問視されている<br>例:判決、立法の破棄、無効化が介在する等                                 |
| <b></b> | 注意                | 裁判過程、または後の判決において、<br>著しく否定的な評価を与えうる箇所がある<br>例:先例の論拠について否定的な評価をしている、<br>適用を区別した等 |
| \$      | 肯定的               | 裁判過程、または後の判決において、<br>肯定的な評価を受けている<br>例:原判決、先例を維持する、支持する等                        |
| A       | 中間的               | 解析可能な引用文献が利用可能<br>例:論拠、法令解釈のために引用されている等                                         |
| 0       | 引用あり              | 引用文献が利用可能<br>(裁判過程、評価等の解析は含まれない)<br>例:ローレビュー等                                   |

#### 10.3 Shepard's レポートを表示する

方法 1. 判例のサイテーションから表示 検索BOX に「Shep:サイテーション」を入力 Shep: 800 F.2d 111

方法 2. Shepard's Signal (Shepard's 識別記号)から表示 判例/法令データに表示されている Shepard's Signal をクリック

方法 3. [Shepardize<sup>®</sup> this document]をクリックして表示 判例データ右側に表示されている [Shepardize<sup>®</sup> this document(青字)]をクリック

|                                                                                                    |                                | /            |
|----------------------------------------------------------------------------------------------------|--------------------------------|--------------|
| Roe v. Wade                                                                                                    | Info                           | Notes        |
|                                                                                                    | Shepard's#                     |              |
| R Copy Citation                                                                                                    | · ·                            | Miles 7      |
| Supreme Court of the United States                                                                                                    |                                |              |
| December 13, 1971, Argued ; January 22, 1973, Decided                                                                                                 | No negative subsequer          | it appellate |
| No. 70-18                                                                                                    | entery.                        |              |
|                                                                                                    | Citing Decisions               | 149          |
| Reporter                                                                                                    |                                |              |
| 410 U.S. 113*   93 S. CI. 705**   35 L. Ed. 2d 147***   1973 U.S. LEXIS 159****                                                                       | Warning                        |              |
|                                                                                                    | <ul> <li>Questioned</li> </ul> |              |
| ROE ET AL. & WADE, DISTRICT ATTORNEY OF DALLAS COUNTY                                                                                                 | Caution                        |              |
|                                                                                                    | Neutral                        |              |
| Subsequent History: [***1] Reargued October 11, 1972.                                                                                                 | Cited                          | 7 k          |
| Rehearing denied by Roe v. Wade, 410 U.S. 959, 93 S. Ct. 1409, 35 L. Ed. 2d 694, 410 U.S. 959, 93 S. Ct. 1409, 35 L. Ed. 2d 694, 1973 U.S. LEXIS 3282 |                                | -            |
| (1973)                                                                                                    | Cheman Band at                 |              |
| Motion denied by McCorvey v. Hill. 2003 U.S. Dist. LEDIS 12986 (N.D. Tex, June 19, 2003)                                                              | Jengoruse - o                  | ocument .    |

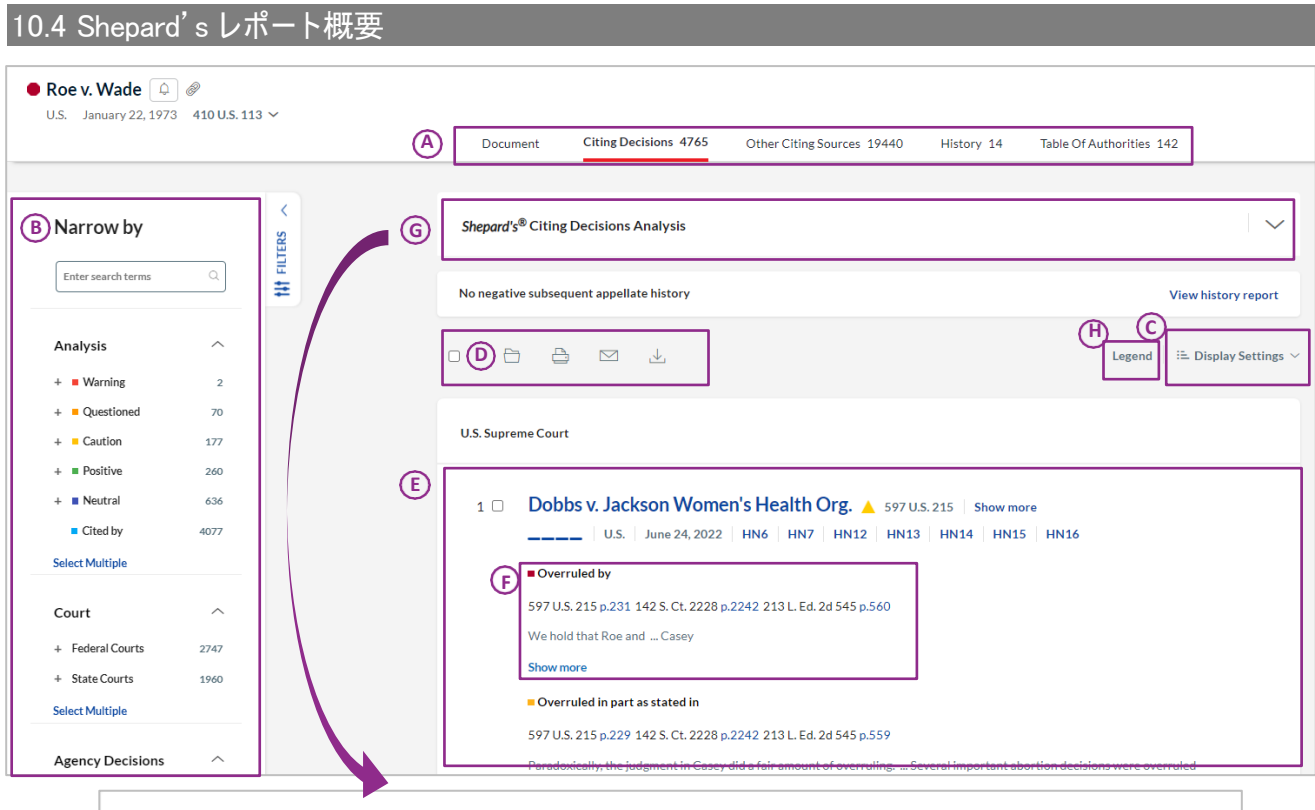

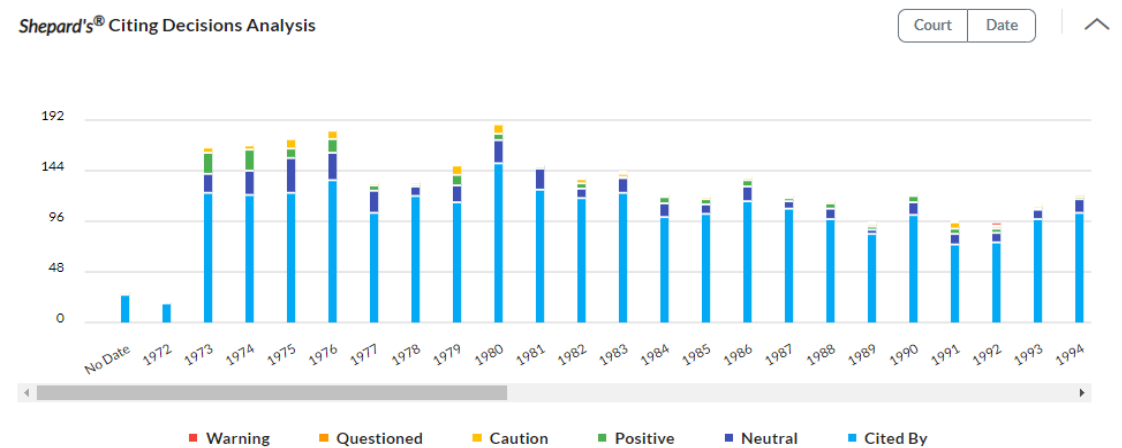

|          |                                                  | Document             | 判例本文                             |  |  |
|----------|--------------------------------------------------|----------------------|----------------------------------|--|--|
|          |                                                  | Citing Decisions     | 当該判決/法令を引用している判決一覧               |  |  |
| •        |                                                  | Other Citing Sources | 当該判決/法令を引用しているローレビュー、            |  |  |
|          | Shepard's Dr Fugget                              | Other Onling Oburces | 解説書、法令等一覧<br>審級/裁判過程             |  |  |
|          |                                                  | History              |                                  |  |  |
|          |                                                  | Table Of Authority   | 当該判決/法令内にて引用している先例一覧             |  |  |
| D        | Narrow By                                        | <u>4±1177</u> .7.    | 評価・有効性 / 管轄裁判所 / 言及レベル           |  |  |
| P        |                                                  | 散り込み                 | リーガルトピック / キーワード / 判決日 / 文書種別等   |  |  |
| <b>^</b> |                                                  | Sort by              | 評価・有効性順 / 言及レベル順 / 管轄裁判所順 / 判決日順 |  |  |
| C        | Display Setting                                  | Display              | 詳細/簡易リストを表示                      |  |  |
| D        | 選択した文書をフォルダ保存、と                                  | 出力                   |                                  |  |  |
| E        | 当該判例を引用している判決                                    |                      |                                  |  |  |
| F        | 引用箇所と評価内容                                        |                      |                                  |  |  |
| G        | Shepard's <sup>®</sup> Citing Decisions Analysis |                      |                                  |  |  |
| н        | Legend 各シグナル、インディケータの解説                          |                      |                                  |  |  |

# 11. 印刷・ダウンロード・メール送信

# 

| Α | Print    | 印刷     |
|---|----------|--------|
| В | Email    | メール送信  |
| С | Download | ダウンロード |
|   | -        |        |

# 12. アラート設定

# 12.1 アラートの設定

指定した条件でアラートを作成し、 最新の検索結果を受け取ることができます。

#### アラートを設定できる画面

| 検索結果                 | 同条件で検索                                 |
|----------------------|----------------------------------------|
| Shepard's report     | 追加された新しい情報を受け取る                        |
| Sources              | Publication alert<br>特定媒体に追加された文書を受け取る |
| Topic 検索結果画面         | Topic alert<br>特定トピックに追加された情報を受け取る     |
| History Research Map | 同条件で検索                                 |

#### ☆ アラートアイコンからの設定

- 1. アラートアイコンをクリック
- 2. [Search Alert] のポップアップでアラート頻度等を設定する
- 3. [Create Alert] をクリック

Results for: right to remain silent Natural Language 🗸 🧳 🗘

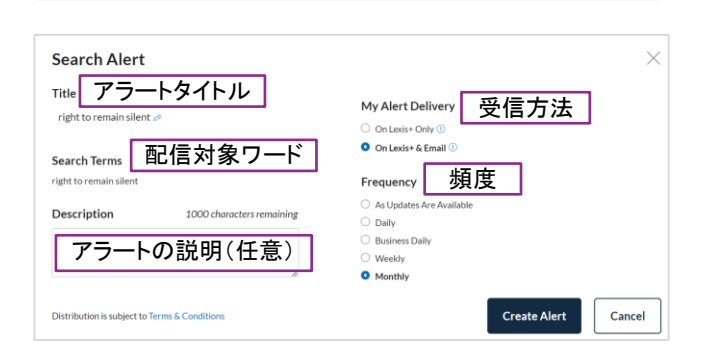

## 12.2 アラートの確認、編集、停止、削除

1. 画面上部(黒帯部分) > Alerts

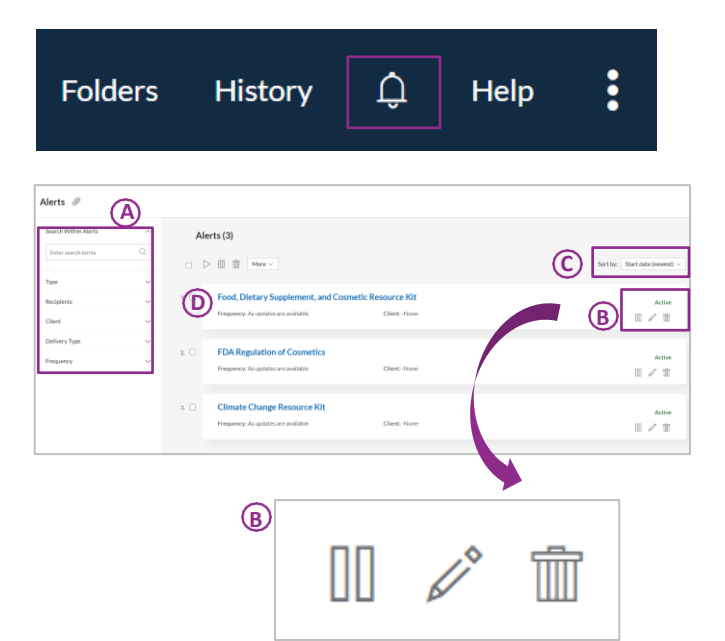

| Α | Narrow By | 絞り込み                 |
|---|-----------|----------------------|
|   |           | アイコンをクリックしてアラートを一時停止 |
|   | 対象アラートを選択 | アイコンをクリックしてアラートを編集   |
| в |           | アイコンをクリックしてアラートを削除   |
| С | Sort by   | 結果の並べ替え              |
| D | アラートタイトル  | クリックして結果を確認          |

## 13. フォルダ

## 13.1 フォルダを作成する

プロジェクトごとに文書を分け、IDに紐づいたフォルダで管理することができます。

フォルダには、検索結果リスト、ドキュメント、Shepard's レポート、Topic Summary レポート等を 2000件まで保存できます。

Folders

Folders

Û

History

My Folders 🕀

Create new folder

Enter search terms

Help 🐧 💽 🔆

Q

•

#### 方法 1

- 1. 画面上部(黒帯部分)> Folders
- 2. [Create New Folder]のアイコンをクリック
- 3. フォルダ名を入力して[Create]をクリック

#### 方法 2

- 1. フォルダに保存したいドキュメントを開く
- 2. [Folders]アイコンをクリックし、[Choose a folder]を選択
- 3. Save in: My Folders 欄にて、フォルダを作成したい親フォルダ名をクリック
- 4. [Create New Folder]をクリック
- 5. フォルダ名を入力して[Create]をクリック

## 13.2 フォルダを閲覧する

#### 画面上部(黒帯部分) > Folders

| My Folders   😥                                                                                          |                                                                                                    |                      |                |                                                                                              |                                                                                                    |                                |                                |                                                 |          |
|----------------------------------------------------------------------------------------------------|----------------------------------------------------------------------------------------------------|----------------------|----------------|----------------------------------------------------------------------------------------------|----------------------------------------------------------------------------------------------------|--------------------------------|--------------------------------|-------------------------------------------------|----------|
| Search within                                                                                           | ^                                                                                                    | ŧ                    | 5              |                                                                                              |                                                                                                    |                                |                                |                                                 |          |
| Enter search terms                                                                                      | Q                                                                                                    | FILTER               | Name ~         | Client >                                                                                     | Y Type ∨                                                                                                    | La                             | ast Modified                   |                                                 |          |
| Client                                                                                                  | ~                                                                                                    |                      | 1. 🗎 Sample    | Trainin                                                                                      | g Folder                                                                                                    | Fe                             | eb 28, 2024                    | ÷                                               |          |
| Turne                                                                                                   |                                                                                                    |                      | 閲覧したいフ         | オルダタイトルを                                                                                     | クリック                                                                                                    |                                |                                |                                                 |          |
| туре                                                                                                    | Ť                                                                                                    |                      |                |                                                                                              |                                                                                                    |                                |                                |                                                 |          |
|                                                                                                    |                                                                                                    |                      |                |                                                                                              |                                                                                                    | _                              |                                |                                                 | ·        |
| 🜔 Lexis+                                                                                                |                                                                                                    |                      |                | Run New Sear                                                                                 | ch 🔘 🛛 Client: 1                                                                                                    | Training Fol                   | lders Histor                   | y Û He                                          | р        |
|                                                                                                    |                                                                                                    |                      |                |                                                                                              |                                                                                                    |                                |                                |                                                 |          |
|                                                                                                    |                                                                                                    |                      |                |                                                                                              |                                                                                                    | L                              |                                |                                                 |          |
| Folders Access La                                                                                       | ter (\$)                                                                                                 | Share                | ed By Me Share | d By Others Recy                                                                             | cle Bin                                                                                                    | L                              |                                |                                                 |          |
| Folders Access La                                                                                       | ter (\$)                                                                                                 | Share                | ed By Me Share | d By Others Recy                                                                             | cle Bin                                                                                                    | L                              |                                |                                                 |          |
| r Folders Access La                                                                                     | ter (\$)<br>₿ (C)<br>₽ Ø Ø 4                                                                             | Share<br>D<br>∕<br>≪ | ed By Me Share | d By Others Recy                                                                             | cle Bin                                                                                                    |                                |                                | Y                                               |          |
| Folders Access La                                                                                       | ter (\$)<br>₿ (C)<br>₽ Ø ₽ 4                                                                             | Share                | ed By Me Share | ed By Others Recy                                                                            | cle Bin                                                                                                    | ÷.                             |                                |                                                 |          |
| r Folders Access La<br>Folders > Sample (6)<br>earch within<br>Enter search terms                       | ter (\$)<br>₿ ©<br>₽ ₽ ₽<br>^                                                                            | Share                | ed By Me Share | ed By Others Recy                                                                            | cle Bin                                                                                                    | €<br>Client ∨                  | Type ~                         | Last Modified                                   | L (      |
| Folders Access La<br>Folders > Sample (6) [<br>earch within<br>Enter search terms                       | ter (\$)<br>■ C<br>■ C<br>- C<br>- C<br>- C                                                              |                      | ed By Me Share | d By Others Recy                                                                             | cle Bin<br>Difference of the second second sec | Client ~                       | Type ~<br>Document             | Last Modified                                   | L (      |
| Folders Access La<br>Folders > Sample (6)                                                               | ter (\$)                                                                                                 | Share                | ed By Me Share | d By Others Recy                                                                             | cle Bin<br>Jurisdiction ~                                                                                                    | Client ~                       | Type ∽<br>Document             | Last Modified<br>Feb 28, 2024                   | ۲ (<br>۱ |
| Folders Access La<br>Folders > Sample (6)<br>Earch within<br>Enter search terms<br>lient<br>urisdiction | ter (\$)<br>BC<br>C<br>C<br>C<br>C<br>C<br>C<br>C<br>C<br>C<br>C<br>C<br>C<br>C<br>C<br>C<br>C<br>C<br>C | Share                | ed By Me Share | d By Others Recy                                                                             | cle Bin<br>Jurisdiction ~<br>-<br>U.S. Federal                                                                                                    | Client ~<br>-None-<br>Training | Type ~<br>Document<br>Document | Last Modified                                   | ۲ (<br>۱ |
| Folders Access La<br>Folders > Sample (6)                                                               | ter (\$)<br>B C<br>C<br>C<br>C<br>C<br>C<br>C<br>C<br>C<br>C<br>C<br>C<br>C<br>C                         | Share                | ed By Me Share | A by Others Recy<br>$a \mid a \mid b \mid b \mid b \mid b \mid b \mid b \mid b \mid b \mid $ | Cle Bin<br>Jurisdiction ~<br>-<br>U.S. Federal                                                                                                    | Client ~<br>-None-<br>Training | Type →<br>Document<br>Document | Last Modified -<br>Feb 28, 2024<br>Feb 20, 2024 | ⊦ ((     |

| Α | Actions       | フォルダの移動、コピー、削除、ダウンロード、Eメール送信       |
|---|---------------|------------------------------------|
| В | Add a Folder  | 新規(下位)フォルダ作成                       |
| С | Add a Note    | 各フォルダにメモを 1,000 文字まで入力できる          |
| D | Rename Folder | フォルダの名前を変更                         |
| Е | タブの切り替え       | フォルダー覧、Access Later一覧、共有ドキュメント、ごみ箱 |
| F | 絞り込み          | キーワード、フィルターでフォルダ内の検索               |
| G | ドキュメントタイトル    | タイトルをクリックして全文表示                    |
| н | Add a Note    | 各ドキュメントにメモを 4,000 文字まで入力できる        |

# 14. 履歴

# 14.1 履歴を閲覧する

使用検索式、閲覧ドキュメント、Shepard's レポートを表示します。

| Searches  | 過去に使用した検索式を表示       |       | Client Training Folders Liston A Liela ( |
|-----------|---------------------|-------|------------------------------------------|
| Documents | 過去に表示、閲覧した文書を表示     |       |                                          |
| Shepard's | 過去に表示したシェパードレポートを表示 |       | Searches Documents Shepard's®            |
|           |                     | ese   | roe v wade<br>Legal Search               |
|           |                     | lize® | right to remain silent<br>Legal Search   |
|           |                     |       | roe v wade<br>Legal Search               |

## 14.2 閲覧方式

#### 方法1 View all history / 履歴をリスト表示

| Search Within History       | ^  | History Share                    |                                   |
|-----------------------------|----|----------------------------------|-----------------------------------|
| Enter search terms          | Q  | Lexis+® X Clear                  | 閲覧方式の切り替え 🕨 🚍 🕒                   |
| Date 絞り込み                   | ^  | Printer friendly                 | 並べ替え Sort b Date Saved (Newest) ~ |
| Today                       | 1  | タイトルをクリックして冉検索                   |                                   |
| <ul> <li>Tuesday</li> </ul> | 8  | 1. Roe v. Wade, 410 U.S. 113     | 閲覧した日時                            |
| Thu, Mar 14, 2024           | 14 | Lexis+® Document View Training   | 22 Mar 2024 01:56:45 a.m. EDI     |
| Wed, Mar 13, 2024           | 3  |                                  |                                   |
| See More                    |    | Terms:                           |                                   |
| Select Multiple             |    | <ul> <li>Narrowed By:</li> </ul> |                                   |
|                             |    |                                  |                                   |

方法2 Research Map / 履歴を図解表示

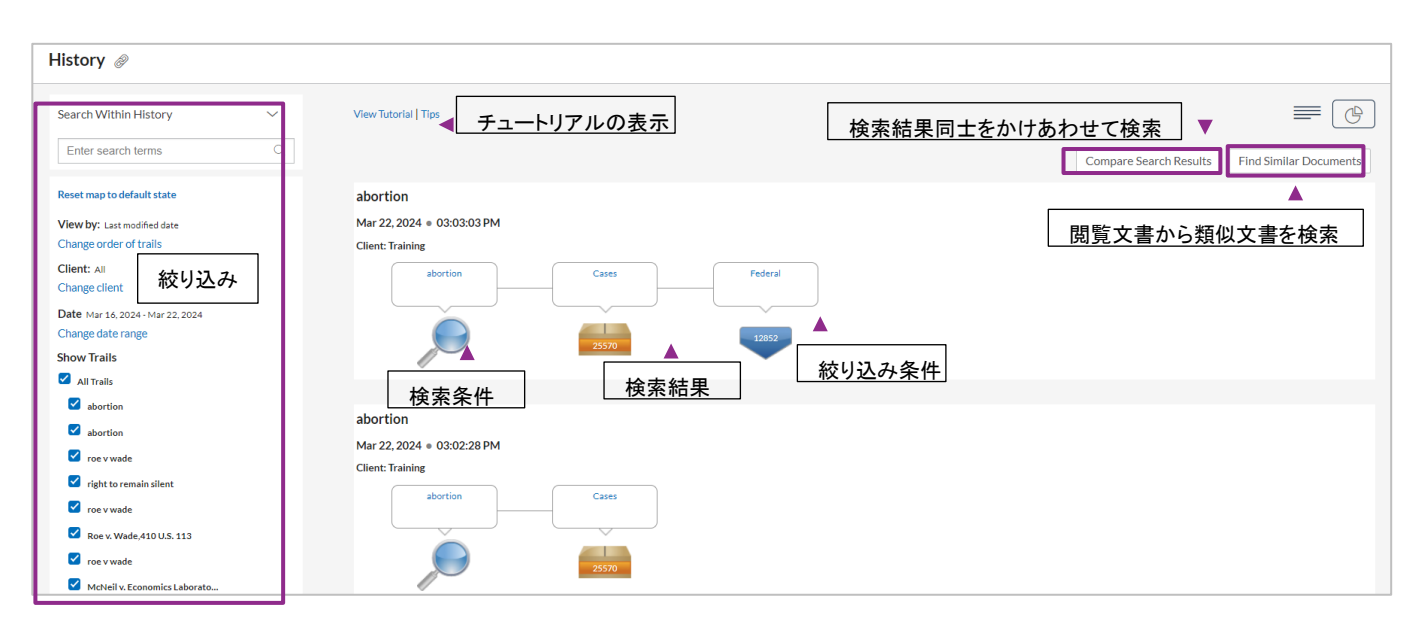

# 15. 米国法情報を引用する

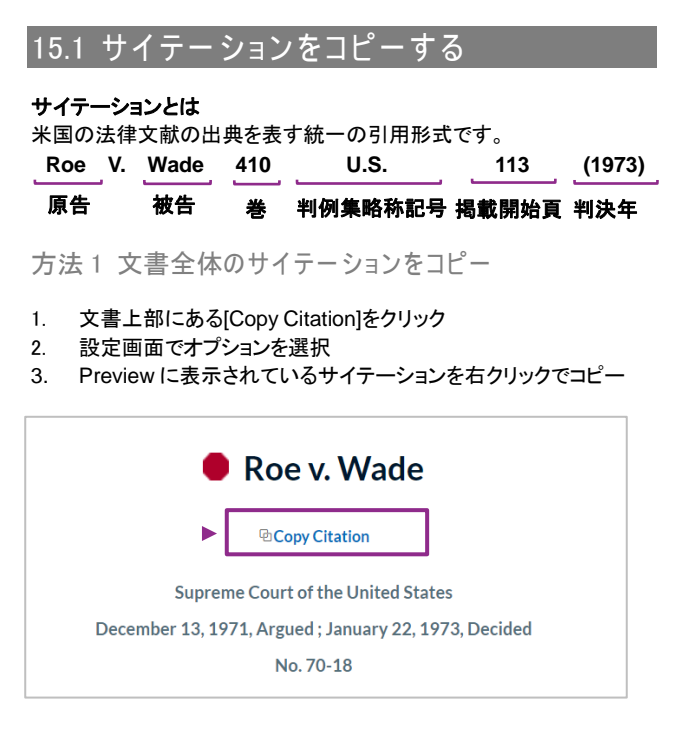

方法2 文書内特定部分のサイテーションをコピー

- 1. コピーしたい箇所をドラッグ選択しマウスを外す
- 2. Copy(Advanced)をクリック
- 3. 設定画面でオプションを選択
- 4. Preview に表示されているサイテーションを右クリックでコピー

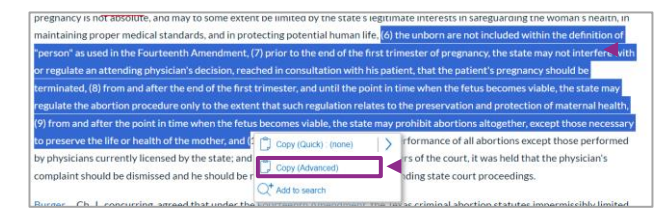

#### 設定画面

- · Citation Format の選択
- ・ 参照対象とする判例集を選択(判例の場合のみ)
- ・ ハイパーリンクの有無を選択
- ・ 書式を選択

## 16. 収録の有無を調べる

## 16.1 特定の媒体が収録されているかを調べる

方法1 ホーム画面検索 BOX から特定の媒体を探す

- 検索BOX に媒体名を入力
- 収録があった場合、候補リストにソース名が表示される
   候補が多すぎる場合、リストに表示しきれない場合があるので注意
- ※ 候補が多すぎる場合、リストに表示しきれない場合があるので注意 例:「Law」や「act」といったキーワードの場合、候補が多すぎて

リストに表示しきれないので、[Sources]を使ってソースを探す

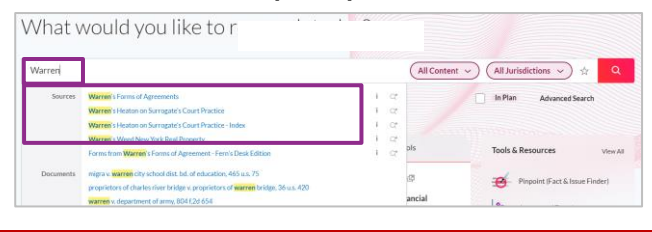

#### 方法 2 Sources から特定の媒体を探す

- 1. Explore> Sources タブ
- BOX(Search for a Source)にソース(媒体)名を入力し、 虫眼鏡アイコンをクリック
- 3. 収録があった場合、検索結果リストにソース名が表示される

| Explore                                                         | Content                     | Federal | State | Practice Area | International | Sources | lopics | Tools |   |   |
|-----------------------------------------------------------------|-----------------------------|---------|-------|---------------|---------------|---------|--------|-------|---|---|
| New York Times                                                  |                             |         |       |               |               |         |        |       | Q | > |
|                                                                 |                             |         |       |               |               |         |        |       |   |   |
| New York Times Abst                                             | racts 🗉 🗉                   |         |       |               |               |         |        |       | ^ |   |
| New York Times Abst<br>Syracuse New Times<br>The New York Times | racts 🗆 🖶<br>(New York) 🗉 🖻 |         |       |               |               |         |        |       | ^ |   |

#### 収録期間・内容の確認

ソース名横の[i] アイコンをクリックして Source Information を表示

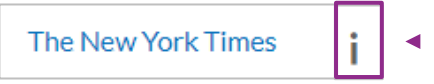

特定の媒体から収録文書全てを抽出 特定の媒体を指定しAdvanced Search 画面へ移動 Actions > Get all documents for this source を選択

| Home > Advanced Search                                        |                                   |
|---------------------------------------------------------------|-----------------------------------|
| Advanced Search: The New York Times $i \Leftrightarrow \star$ | ÷                                 |
|                                                               | Get all documents for this source |
|                                                               | Link to this page                 |

# 17. ヘルプページとサポートページ

## 17.1 ヘルプページ (英語)

Help (画面右上/黒帯)をクリックするとヘルプページが表示されます。

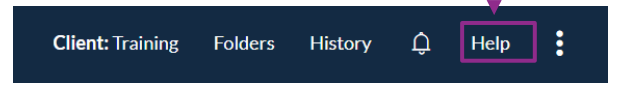

# 18. サポート

18.1 お困りの際はお気軽にご連絡ください

レクシスネクシス日本語サポート(月~金9:30-18:00)

#### 電話 03-6739-4701

#### メール support.jp@lexisnexis.com

レクシスネクシス英語サポート(Toll Free 24 時間・365 日)

#### 電話 00531-113259

- お問い合わせの際は、ご所属機関名、ご利用製品をお伝えください。
- お客様のご利用の製品名は、「Lexis+<sup>®</sup> (レクシスプラス)」です。

Live Chat Support(英語対応/月~金(米時間))

| Help 🕓 💽 🛠        | : |
|-------------------|---|
| Notifications     |   |
| Settings          |   |
| Feedback          |   |
| Live Chat Support |   |
| Sign-In Profile   |   |
| Sign Out          |   |

右上からLive Chat Supportを選択する
 必要事項、質問を240字以内で記入して送信
 繋がったオペレーターに質問をする